# Manuel utilisateur Ordonnance numérique

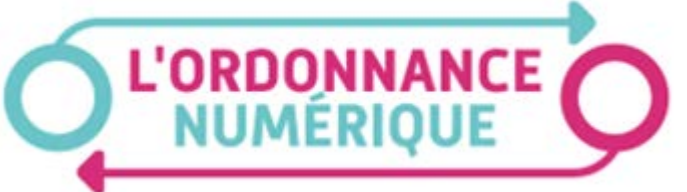

## Table des matières

| Présentation de l'ordonnance numérique                         | 2  |
|----------------------------------------------------------------|----|
| Définition                                                     | 2  |
| Points-forts                                                   | 2  |
| Fonctionnement                                                 | 2  |
| Paramètres importants dans AlmaPro                             | 3  |
| Informations utilisateur                                       | 3  |
| Paramètres                                                     | 4  |
| Découverte du nouveau module de prescription                   | 5  |
| Recherche d'un produit                                         | 5  |
| Sélection d'une posologie                                      | 6  |
| Module de posologie                                            | 6  |
| Posologies personnelles                                        | 7  |
| Médicaments prescrits                                          | 7  |
| Rédiger une ordonnance numérique                               | 7  |
| Liste des ordonnances existantes                               | 9  |
| Module de prescription de biologie                             |    |
| Rédiger une ordonnance numérique                               |    |
| Liste des ordonnances existantes                               |    |
| Comment y accéder ?                                            |    |
| Rédiger une ordonnance numérique                               |    |
| Liste des ordonnances existantes                               |    |
| Module de prescription d'actes d'imagerie                      |    |
| Comment y accéder ?                                            | 14 |
| Rédiger une ordonnance                                         | 14 |
| Liste des ordonnances existantes                               |    |
| Utiliser les modèles de prescription (Paramédical et Imagerie) |    |
| Enregistrer un modèle de prescription                          |    |
| Gérer les modèles                                              |    |
| Utiliser un modèle lors de la rédaction d'une ordonnance       | 20 |
| Consulter l'exécution d'une ordonnance numérique               |    |
| Recherche par QRCode                                           | 22 |
| Recherche par identifiant                                      | 22 |
| Recherche par critères                                         | 23 |
| Résultats de recherche                                         | 23 |
| Configurer votre lecteur de QRCode                             | 24 |
| Configuration manuelle                                         | 24 |
| Lecteurs ApCV                                                  | 25 |
| Recommandations                                                | 25 |

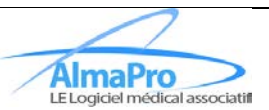

## Présentation de l'ordonnance numérique

### Définition

L'ordonnance numérique est un service intégré dans le logiciel des professionnels de santé qui permet de **dématérialiser le circuit de la prescription** entre les médecins libéraux ou salariés et les professionnels prescrits.

# Elle simplifie et sécurise le circuit de transmission de la prescription depuis sa création jusqu'à la réalisation par le pharmacien ou par le professionnel de la LPP, et à terme les autres professionnels prescrits.

Elle concourt à fluidifier et à fiabiliser les échanges entre les médecins et les professions prescrites et ainsi à favoriser la coordination des soins.

Le service ordonnance numérique permet :

- Aux médecins de tout prescrire en ordonnance numérique (médicaments, dispositifs médicaux, analyses de biologie médicale, actes infirmiers et de kinésithérapie, etc.) ;
- Aux professionnels prescrits de consulter, d'exécuter et d'intégrer l'ordonnance numérique dans leur logiciel métier.

#### **Points-forts**

- Renforcement de la **pertinence des soins** et de la lutte contre l'iatrogénie grâce au module d'aide à la prescription utilisé par le médecin en amont.
- Réduction des risques de falsification par la sécurisation des échanges entre les acteurs.
- Simplification des échanges entre médecins et prescrits, et accès par le médecin à ce qui a été délivré.
- Simplification du processus d'envoi des ordonnances par les prescrits.
- Pour le patient, meilleure coordination des soins et accès en consultation à ses ordonnances numériques depuis son DMP (et à terme, via son profil Mon espace santé).

#### Fonctionnement

1. Le logiciel de santé du prescripteur dématérialise à la source les données de ses prescriptions et les transmet vers une base de données sécurisée hébergée par l'Assurance Maladie.

- L'accès à la base ordonnance numérique est restreint aux professionnels de santé par l'intermédiaire d'une authentification avec leur carte professionnelle.

- La prescription papier est conservée. Un QR Code y est apposé pour véhiculer l'identifiant unique de la prescription.

- Le patient peut retrouver l'ordonnance au format PDF dans son DMP.

- 2. Par la lecture du QR Code, le Professionnel de Santé prescrit consulte les données de prescription dans la base de données sécurisée.
- 3. Il transmet les données d'exécutions dans la base en parallèle de la facture.
- 4. Si le patient l'a autorisé, le prescripteur peut consulter les données d'exécution réalisées sur ses prescriptions.

SOURCE : HTTPS://WWW.SESAM-VITALE.FR/EN/WEB/SESAM-VITALE/E-PRESCRIPTION

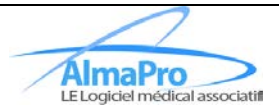

#### Paramètres importants dans AlmaPro

#### Informations utilisateur

Afin de pouvoir envoyer vos ordonnances numériques, il faudra bien veiller à renseigner correctement certaines données dans votre profil utilisateur.

Pour accéder au profil utilisateur, après vous être connecté au logiciel, cliquez sur votre nom en haut à droite de la fenêtre puis cliquez sur « Informations utilisateur » :

| :uments 🛛 🔒 Correspon | Options utilisateur      |                  |        |  |
|-----------------------|--------------------------|------------------|--------|--|
|                       | options atmoateur        | Paramétres       | ? Aide |  |
|                       | Informations utilisateur |                  |        |  |
| Gestion               | Code de déblocage        | e / Restauration |        |  |
|                       | Se déconnecter           | es messages arc  | hivés  |  |

Cliquez sur « Configurer votre N° de facturation et code spécialité pour le DMP / TLSi » :

| 🐞 Informations utilisateur               |                                                                                       |                     |                  |                    | - 🗆                | ×           |
|------------------------------------------|---------------------------------------------------------------------------------------|---------------------|------------------|--------------------|--------------------|-------------|
| Informations générales (1/2)             | Informations générales (2/2)                                                          | Configuration       | logiciel         | Signature          | MSSanté            |             |
| Profession<br>ADELI<br>Numéro<br>Num. AM | ADELI 1019926                                                                         | RPPS-               | Ident            | tifiant RPPS 12    | 2345678901         |             |
| Qualité Médecin génér                    | ale                                                                                   | Spécialité          |                  |                    |                    |             |
| Titre                                    | ·                                                                                     | Configurer votre N  | N° de facturatio | on et code spécial | lité pour le DMP / | <u>TLSI</u> |
| Divers                                   |                                                                                       |                     |                  |                    |                    |             |
| Code ancien logiciel 01                  |                                                                                       |                     |                  |                    |                    |             |
| AFFID jFSE Entr'Actes                    | Ma Compta Libérale                                                                    |                     | MSSanté          |                    |                    |             |
| Nom CPS                                  | Attention : Le nom CPS et le<br>CPS doivent être identiques<br>trouvant sur votre CPS | prénom<br>à ceux se | Configu          | urer 🕜             |                    |             |
| Utilise AFFiD Nxt                        |                                                                                       | Aide                | Code authe       | entification       |                    |             |
| Code BIOSERVEUR                          | Aide B                                                                                | ioServeur Id        | lentifiant :     | demo.jean          | Modif              | ier 🖉       |
| Login                                    | BioServeur                                                                            | М                   | lot de passe :   |                    | Modif              | ier 🖉       |
| Mot de passe                             | S'abonner à Bio                                                                       | Serveur             | CPS              |                    |                    |             |
| Code MesVaccins.net                      | Aide MesV                                                                             | accins.net          | I° CPS           |                    | Récup. code v      | a CPS       |
|                                          |                                                                                       |                     | Profession       |                    |                    |             |
|                                          | Activer MesVac                                                                        | Q Q                 | )ualité          | Médecin            | -                  |             |
| Mot de passe                             | Utiliser le service                                                                   | MesVaccins S        | pécialité ordi   | inale Médecine     | e générale (SI 🔻   | 2           |
|                                          |                                                                                       |                     |                  | Val                | lider 🗸 Ann        | uler 🗙      |

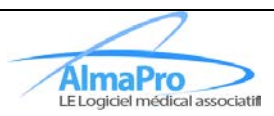

Vérifiez ou renseignez votre numéro de facturation et votre spécialité puis cliquez sur « Valider » :

| Configuration de vo  | otre numéro de facturation et code spécialité pour les téléservio<br>Aide      | :es |
|----------------------|--------------------------------------------------------------------------------|-----|
| N° de facturation    | 1019926                                                                        | 1   |
| Votre spécialité     | Médecine générale                                                              | J   |
| Vous pourrez modifie | er ces informations dans votre profil utilisateur : <u>procédure</u> Valider 🗸 |     |

Vérifiez ou renseignez votre « Spécialité ordinale » puis cliquez sur « Valider » :

| 츏 Informations utilisateur |                                                                                                    | – 🗆 X                     |
|----------------------------|----------------------------------------------------------------------------------------------------|---------------------------|
| Informations générale      | es (1/2) Informations générales (2/2) Configuration logiciel Signature                                                                                    | MSSanté                   |
| Profession<br>ADEL         | Numéro ADELI         1019926         RPPS           Num. AM / FINESS         1019926         Identifiant RPPS           1234667/8901         1234667/8901 | 345678901                 |
| Qualité Méd                | ecin générale Spécialité                                                                                                    |                           |
| Titre                      | Configurer votre N° de facturation et code spéciali                                                                                                    | ité pour le DMP / TLSI    |
| Divers                     |                                                                                                    |                           |
| Code ancien logiciel       | 01                                                                                                    |                           |
| AFFID jFSE Er              | ntr'Actes Ma Compta Libérale MSSanté                                                                                                    |                           |
| Nom CPS                    | Attention : Le nom CPS et le prénom<br>CPS doivent être identiques à ceux se<br>trouvant sur votre CPS                                                    |                           |
| Utilise AFFiD Nxt          | Code authentification                                                                                                    |                           |
| Code BIOSERVEUR            | Aide BioServeur Identifiant : demo jean                                                                                                    | Modifier 🖉                |
| Login                      | BioServeur Mot de passe :                                                                                                    | Modifier 🖉                |
| Mot de passe               | S'abonner à BioServeur                                                                                                    |                           |
|                            | N° CPS                                                                                                    | Récup. code via CPS       |
| Code MesVaccins.net        | Aide MesVaccins.net                                                                                                    |                           |
| Mail                       | Activer MesVaccins.net                                                                                                    |                           |
| Mot de passe               | Qualité Médecine                                                                                                    | ▪ ×<br>e générale (SI ▼ 💈 |
|                            | Vali                                                                                                    | ider 🗸 Annuler 🗙          |

#### Paramètres

Accédez aux paramètres du logiciels

|                                               | Messagerie   🔒 D<br>Interne   M | EMO Jean<br>Iédecin générale | ⊕            | ⊡ ×<br>€ |  |
|-----------------------------------------------|---------------------------------|------------------------------|--------------|----------|--|
| ments                                         | Gorrespondants                  | 🞤 Outils avancés             | 🌣 Paramètres | ? Aide   |  |
| Gestion des visites Sauvegarde / Restauration |                                 |                              |              |          |  |

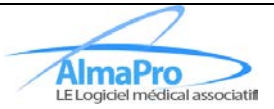

Dans le menu « Prescription », veillez à ce que la case à cocher du sous-menu « e-Prescription » soit bien

#### cochée :

| AlmaPro<br>LE Logion metical execution |                                                                                                    |
|----------------------------------------|----------------------------------------------------------------------------------------------------|
| Accueil                                | 🛗 Agenda 🧧 Utilitaires 🖸 Gestion des documents 🔛 Correspondants 🖌 Outils avancés 🔅 Paramètres ? Aide                                                         |
| Général                                | Rechercher  Par nom de marque / spécialité                                                                                                    |
| Dossier Patient                        | O Par DCI                                                                                                    |
| Consultation structurée                | Dictionnaire par défaut     Spécialités médicamenteuses       Nombre maximum de produits retournés     50                                                    |
| Prescription                           | ☑ Afficher le SMR et l'ASMR                                                                                                    |
| Biologie                               | A l'ouverture d'AlmaPro, lors de la sélection d'un médicament, proposer les posologies : 🗌 De la BCB (Défaut) 🛛 🖸 De la BCB (Perso) 🖉 De la BCB (Collective) |
| 516168.0                               | Sélection du médicament / produit                                                                                                    |
| Agenda                                 | Laisser le mode originel     Forcer en DCI     Forcer en DCI      Forcer en DCI + Princeps                                                                   |
| Messageries                            | Demander le poids et la taille si les informations ne sont pas renseignées                                                                                   |
| Alarmes                                | Impression de l'ordonnance         Imprimer le nombre de boites       Imprimer l'en-tête         Taille de police       10 •                                 |
| Lecteur de cartes                      | Système d'aide à la décision indexée par médicament (SAM)                                                                                                    |
| DMP / INSI                             | Gestion des alertes SAM désactivées                                                                                                    |
|                                        | e-Prescription C Activer la e-Prescription                                                                                                    |
|                                        | Valider 🗸 Annuler 🗙                                                                                                    |

#### prescription médicamenteuse

#### Découverte du nouveau module de prescription

La version d'AlmaPro intégrant l'ordonnance numérique apporte son lot de nouveautés. Dans cette version, le module de prescription a été retravaillé afin de le rendre plus ergonomique.

#### Recherche d'un produit

Plus d'informations sont désormais affichées lors de la recherche d'un produit :

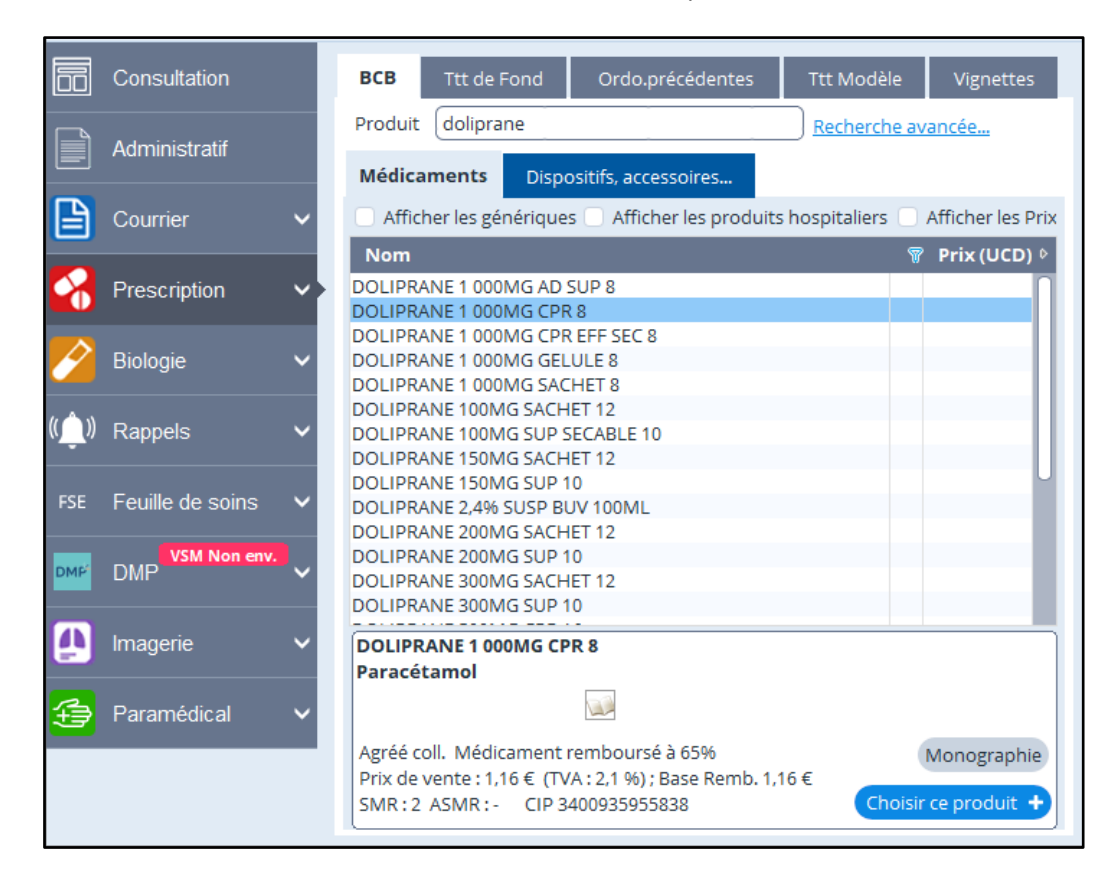

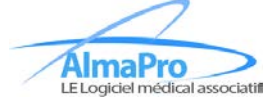

#### Sélection d'une posologie

L'écran de sélection des posologies a été retravaillé afin de simplifier la navigation au quotidien.

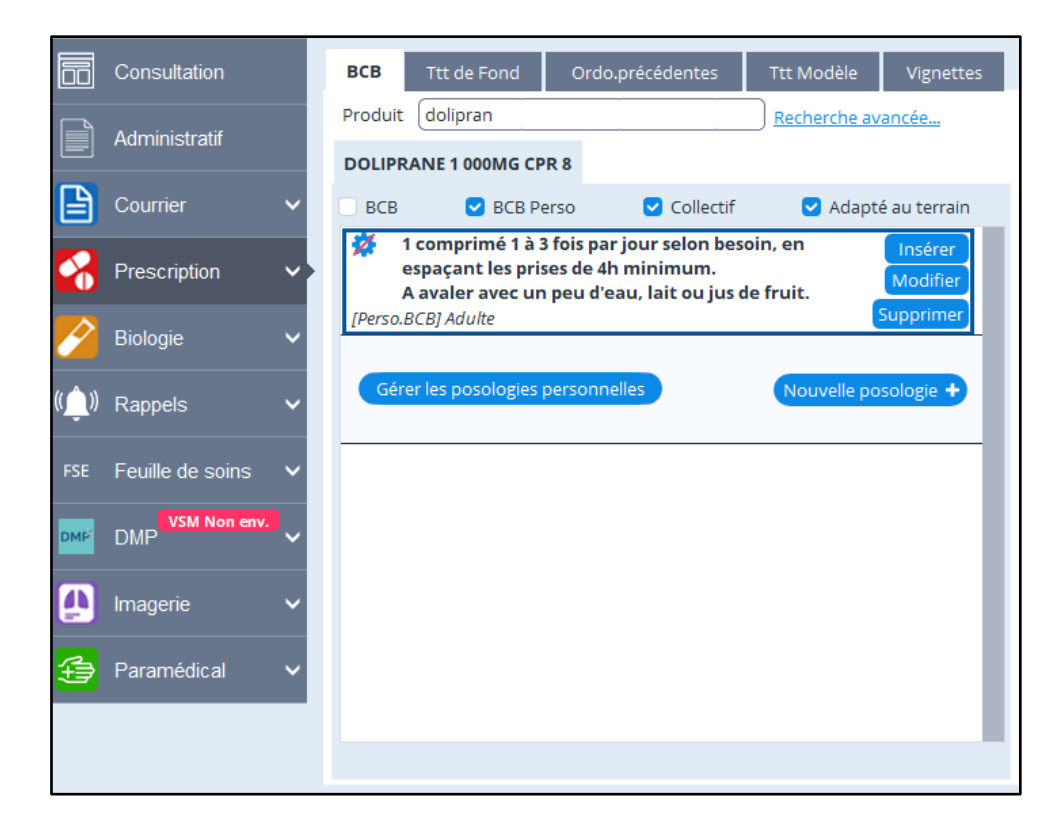

#### Module de posologie

Le module de posologie a également été revu afin de permettre aux utilisateurs de générer plus simplement des posologies structurées. Cette nouvelle interface beaucoup plus complète vous demandera un léger temps d'adaptation mais elle s'avèrera être un puissant outil au quotidien.

| Posologie                                                                                  | : DEMO PATIENTE : 14/07/1932 (91 ans) - Sexe : F Dossier : 1                                                                |                                         |                                |  |  |  |
|--------------------------------------------------------------------------------------------|----------------------------------------------------------------------------------------------------|-----------------------------------------|--------------------------------|--|--|--|
| DOLIPRAN                                                                                   | 1 000MG CPR 8                                                                                                    | comprimé                                | ▼ Voie orale ▼                 |  |  |  |
| <b>⊘</b> Adaptat                                                                           | ion au poids, à la surface corporelle                                                                                       |                                         |                                |  |  |  |
| <b>⊽</b> Si besoir                                                                         | 1                                                                                                    |                                         |                                |  |  |  |
| Fréquence                                                                                  | Tous les jours         Tous les x         x par         jours pairs/impairs         Alternance         Semaine         Mois | Texte Libre                             |                                |  |  |  |
| Posologie                                                                                  | 1 comprimé le matin, 1 comprimé le midi, 1 comprimé le soir                                                                 |                                         |                                |  |  |  |
|                                                                                            |                                                                                                    |                                         |                                |  |  |  |
|                                                                                            | Complément aux posologies. Informations non analysées par la base médicamenteuse (par ex : "dans l'oreille gauche")         |                                         |                                |  |  |  |
| Durée                                                                                      | pendant (fixe) pendant à (variable) Prise unique du au (dates) Traitement de fond                                           | Sans durée                              |                                |  |  |  |
|                                                                                            | pendant 5 jour(s) • à débuter le 24/04/2024                                                                                 |                                         |                                |  |  |  |
|                                                                                            | Maximum 0,0 par (jour V Nombre de boites Nbre X A renouveler Nbre fois X                                                    |                                         |                                |  |  |  |
| Date de presc                                                                              | ription 🛛 24/04/2024 🗐 par [si médecin Prescripteur autre que vous (optionnel) 👘 Indication [Texte libre (50 ca             | r. maxi) ou cliquer sur pour choisir un | e pathologie                   |  |  |  |
| <b>▽</b> Repas                                                                             |                                                                                                    |                                         |                                |  |  |  |
| <b>⊘</b> Rembou                                                                            | rsement : Non substituable, Hors AMM,                                                                                       |                                         |                                |  |  |  |
| <b>▽</b> Stupéfia                                                                          | nts                                                                                                    |                                         |                                |  |  |  |
| <b>∇</b> Autres :                                                                          | Mentions complémentaires, recommandations,                                                                                  |                                         |                                |  |  |  |
| Séquence 1 🔻                                                                               | + Ajouter une séquence (Puis)                                                                                               | <u>Tor</u>                              | t Effacer Générer la posologie |  |  |  |
| 1 comprimé le matin, 1 comprimé le midi, 1 comprimé le soir tous les jours pendant 5 jours |                                                                                                    |                                         |                                |  |  |  |
|                                                                                            |                                                                                                    |                                         |                                |  |  |  |
|                                                                                            |                                                                                                    |                                         |                                |  |  |  |
| Sauvegarde                                                                                 | er comme prescription personnelle                                                                                           |                                         | Valider 🗸 Annuler 🗙            |  |  |  |

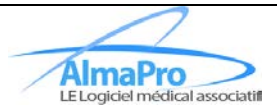

#### Posologies personnelles

La fenêtre d'enregistrement/gestion des posologies personnelles a été revue afin de la rendre plus complète. Ajout de critères de proposition ou non (Fonction rénale / hépatique et terrain)

| Gestion des posologies personnelles                                                                                                    |                        |
|----------------------------------------------------------------------------------------------------|------------------------|
| DOLIPRANE 1 000MG CPR 8                                                                                                    |                        |
| Posologie                                                                                                    | Personnelles Partagées |
| 1 comprimé le matin, 1 comprimé le midi, 1 comprimé le soir tous les jours seulement<br>en cas de fièvre ou douleurs pendant 5 jours. Maximum 3 comprimés par jour |                        |
|                                                                                                    |                        |
| Titre de la posologie                                                                                                    |                        |
| Doliprane fièvre/douleur Ad H/F                                                                                                    |                        |
| Terrain                                                                                                    |                        |
| Sexe 🗹 Homme 🗹 Femme                                                                                                    |                        |
| Age 🗌 Tous 🗌 Nourrisson < 2 ans 🗌 Enfant 🗹 Adulte 🗹 Sujet âgé > 65 ans                                                                                             |                        |
| Grossesse Allaitement                                                                                                    |                        |
| Fonction rénale (selon DFG en ml/min/1,73m²) (IR = insuffisance rénale)                                                                                            |                        |
| 🔽 Tous 🔍 IR légère (DEG 60-89) 🔽 IR sévère (DEG 15-29)                                                                                                    |                        |
| Pas d'IR (DEG > 00) IR modérée (DEG 20.59) IR terminale (DEG<15)                                                                                                   |                        |
|                                                                                                    |                        |
| Fonction hépatique (IH = Insuffisance hépatique)                                                                                                    |                        |
| 🗹 Tous 🛛 Pas d'IH 💟 Child-Pugh A 💟 Child-Pugh B 💟 Child-Pugh C                                                                                                    |                        |
|                                                                                                    |                        |
| Monographie   Ne pas partager Ajouter cette posologie +                                                                                                    | Fermer 🗙               |

#### Médicaments prescrits

La liste des médicaments prescrits a été retravaillée de sorte à ce qu'elle soit à la fois plus lisible et complète.

| Tout ALD A V Monographie Infos Patient <u>Effacer l'ordonnance</u> Sites Web                                                                                                    |
|----------------------------------------------------------------------------------------------------|
| 24/04/2024 Traitements de fond : Durée Pas de durée < A renouveler 0 fois   Paracétamol 1000 mg Comprimé (DOLIPRANE)    I comprimé le matin, 1 comprimé le midi, 1 comprimé le soir tous les jours pendant 5 jours   I comprimé le matin, 1 comprimé le midi, 1 comprimé le soir tous les jours pendant 5 jours   I comprimé le matin, 1 comprimé le midi, 1 comprimé le soir tous les jours pendant 5 jours   I comprimé le matin, 1 comprimé le midi, 1 comprimé le soir tous les jours pendant 5 jours   I comprimé le matin, 1 comprimé le midi, 1 comprimé le soir tous les jours pendant 5 jours   I comprimé le matin tous les jours   I gélule le matin tous les jours   I mide in tous les jours   I mide in tous les jours   I mide in tous les jours   I mide in tous les jours   I gélule le matin tous les jours   I mide in tous les jours   I mide in tous les jours   I mide in tous les jours   I mide in tous les jours   I mide in tous les jours   I mide in tous les jours   I mide in tous les jours |
| Prix Méd.: 4,79 € Allergies Précaution d'emploi                                                                                                    |
| Pix Ordo:: 7,11         Envoyer dans MSSanté Patient         Envoyer dans le DMP         Envoyer dans le DMP         Ordo séc.         Envoyer dans le DMP         Ordo séc.         Duplicata         Sauvegarder         Svg auto         Annuler ×                                                                                                    |

#### Rédiger une ordonnance numérique

Pour rédiger une ordonnance numérique, prescrivez les médicaments dont le patient a besoin comme lors d'une prescription ordinaire.

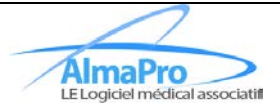

▲ L'utilisation des vignettes n'est pas autorisée si vous souhaitez prescrire une ordonnance numérique. Si vous souhaitez rédiger un commentaire pour un médicament passez par le champ « complément » dans l'éditeur de posologie.

Lorsque vous voudrez enregistrer votre ordonnance, veillez à ce que les cases à cocher « E-Prescr. » et « Svg auto » soient cochées puis cliquez sur « Imprimer » :

| Tout ALD  Monographie Infos Patient Effacer l'ordonnance Sites Web                                                                |
|----------------------------------------------------------------------------------------------------|
| 24/04/2024 🗐 Traitements de fond : Durée Pas de durée 🔻 A renouveler 🛟 0 fois                                                     |
| Paracétamol 1 000 mg Comprimé (DOLIPRANE)<br>1 comprimé le matin, 1 comprimé le midi, 1 comprimé le soir tous les jours pendant 5 |
| ALD jours                                                                                                    |
|                                                                                                    |
| Fond C 1 gélule le matin tous les jours                                                                                           |
|                                                                                                    |
|                                                                                                    |
| Modifier 🗶 Retirer 🖉 Stopper 🛧 V Marque DCI                                                                                       |
|                                                                                                    |
|                                                                                                    |
|                                                                                                    |
|                                                                                                    |
|                                                                                                    |
| Prix Méd.: 4,79 € Allergies Précaution d'emploi                                                                                   |
| Prix Ordo:: 7,11                                                                                                    |
| Envoyer dans Misjante Patient C Envoyer en tâche de fond Ordo séc. C E-Prescr.                                                    |
| Aperçu Q Partager 🕹 Sauvegarder 🔨 Imprimer 🔽 Svg auto Annuler 🗙                                                                   |

La question du consentement vous sera posée, cliquez sur « Oui » ou sur « Non » après avoir recueilli le consentement de votre patient pour la consultation de l'exécution de l'ordonnance.

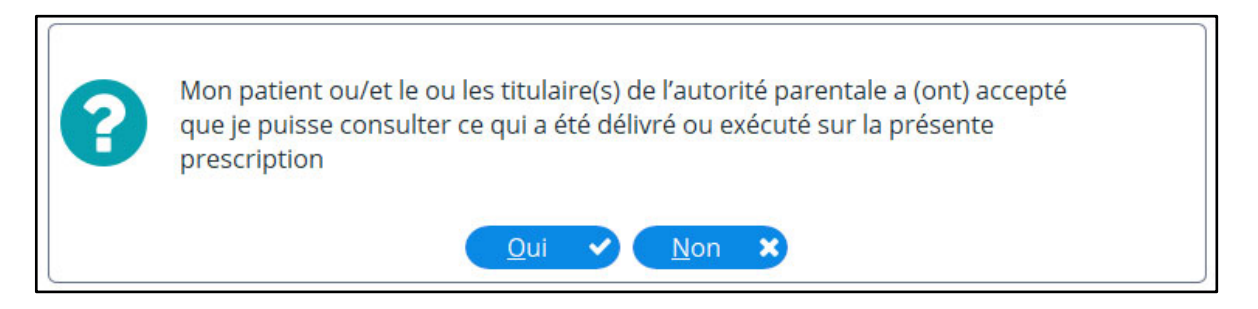

Si l'ordonnance numérique a pu être envoyée sans soucis vous obtiendrez un message de confirmation sinon, vous obtiendrez un message d'erreur indiquant pourquoi l'envoi n'a pu avoir lieu.

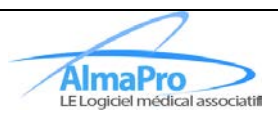

#### Liste des ordonnances existantes

Pour accéder à la liste des ordonnances existantes, cliquez sur le bouton flèche à droite du bouton « Prescription » puis cliquez sur « Liste des ordonnances existantes » :

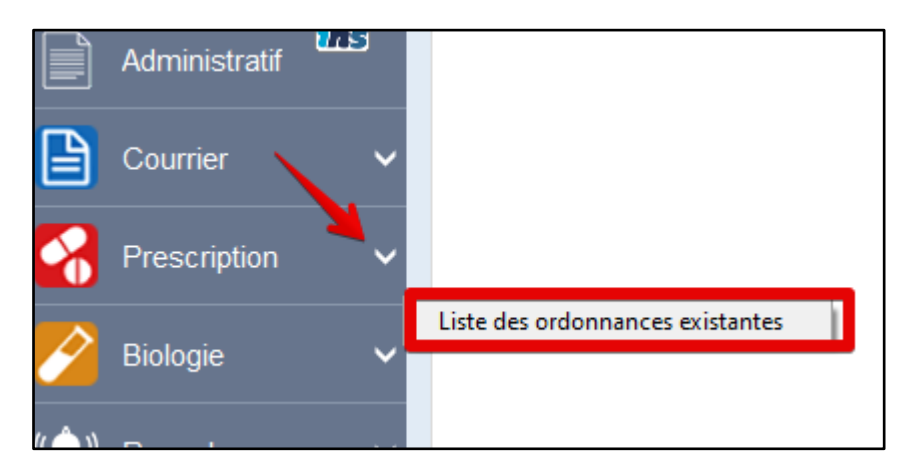

Dans la liste des ordonnances existantes, un bouton « Voir ePrescription » a été rajouté afin de consulter l'exécution des ordonnances numériques prescrites.

| 🍪 Liste des ordonnances existan | tes : DE VINCI RUTH : 14/07/1977 (46 ans) - Sexe : F | Dossier : 13 : DE VINCI RUTH : 14/07/1977 (46 ans) - Sexe : F | Dossier : 13         | — C            | ) X     |
|---------------------------------|------------------------------------------------------|---------------------------------------------------------------|----------------------|----------------|---------|
| Listes des ordonnances          | Rechercher les e-Prescriptions                       |                                                               |                      |                |         |
| Date 🖉 Ordonnance               | s                                                    | <i>∅</i> el                                                   | Prescription         | ø              | @ \$    |
| 28/11/2023 DOLIPRANE 1 00       | 0 mg,                                                |                                                               |                      |                |         |
| 28/11/2023 DOLIPRANE 1 00       | 0 mg,                                                | 03H2                                                          | CYDF18F25XEJY5       | Voir ePresc    | ription |
| 27/11/2023 Diaphragme silic     | one,                                                 |                                                               |                      |                | _       |
| 24/11/2023 DOLIPRANE 1 00       | 0 mg, PRESTOLE , KARDEGIC 75 mg,                     |                                                               |                      |                |         |
|                                 |                                                      |                                                               |                      |                |         |
|                                 |                                                      |                                                               |                      |                |         |
|                                 |                                                      |                                                               |                      |                |         |
|                                 |                                                      |                                                               |                      |                |         |
|                                 |                                                      |                                                               |                      |                |         |
|                                 |                                                      |                                                               |                      |                |         |
|                                 |                                                      |                                                               |                      |                |         |
| Contenu de l'ordon              | nance sélectionnée                                   |                                                               |                      |                | ٥       |
| Paracétamol                     | 1 000 mg Comprimé (DOLIPRANE)                        |                                                               |                      |                |         |
| ✓ Comprime                      | é le matin. 1 comprimé le midi. 1 comprimé le soir   | tous les jours seulement en cas de fièvre ou douleurs p       | endant 5 iours. Maxi | mum 3 comprime | és par  |
| jour                            |                                                      |                                                               | ·····                |                |         |
|                                 |                                                      |                                                               |                      |                |         |
|                                 |                                                      |                                                               |                      |                |         |
|                                 |                                                      |                                                               |                      |                |         |
|                                 |                                                      |                                                               |                      |                |         |
|                                 |                                                      |                                                               |                      |                |         |
|                                 |                                                      |                                                               |                      |                |         |
|                                 |                                                      |                                                               |                      |                |         |
|                                 |                                                      |                                                               |                      |                |         |
|                                 |                                                      |                                                               |                      |                |         |
|                                 |                                                      |                                                               |                      |                |         |
| <u></u>                         |                                                      |                                                               |                      |                |         |
| Rechercher un produit par class | se ATC dans une ordonnance existante Décocher tou    | tt Envoyer dans le DMP 🕥                                      | Ajouter +            | Remplacer An   | nuler 🗙 |

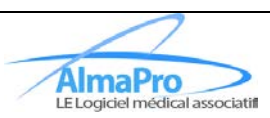

## Module de prescription de biologie

### Rédiger une ordonnance numérique

Pour rédiger une ordonnance de biologie au format Ordonnance numérique, il vous suffit de prescrire des actes de biologies comme vous le feriez en temps normal, au moment de l'enregistrement, vous devez avoir coché les cases « E-Prescr. » et « Svg auto » puis cliquer sur « Imprimer ».

| Date 24/          | 11/2023       |              | ALD 💼    | Efface      | er l'ordonnance<br>ctions |
|-------------------|---------------|--------------|----------|-------------|---------------------------|
| ALD               |               | Nom          |          | Renouv AT   | erév NR HN                |
| Vitesse de s      | édimentation. |              |          | 0           |                           |
|                   |               |              |          |             |                           |
|                   |               |              |          |             |                           |
|                   |               |              |          |             |                           |
|                   |               |              |          |             |                           |
|                   |               |              |          |             |                           |
|                   |               |              |          |             |                           |
|                   |               |              |          |             |                           |
|                   |               |              |          |             |                           |
|                   |               |              |          |             |                           |
|                   |               |              |          |             |                           |
| Commentaire       |               |              |          |             |                           |
|                   |               |              |          |             |                           |
|                   |               | $\sim$       |          |             |                           |
|                   |               |              |          | 🗹 E-Prescr. |                           |
| Aperçu <b>Q</b> P | artager 💪 S   | auvegarder 🔸 | Imprimer | 🗌 Duplicata | Annuler 🗙                 |
|                   |               |              |          | 🗹 Svg auto  | 1                         |

La question du consentement vous sera posée, cliquez sur « Oui » ou sur « Non » après avoir recueilli le consentement de votre patient pour la consultation de l'exécution de l'ordonnance.

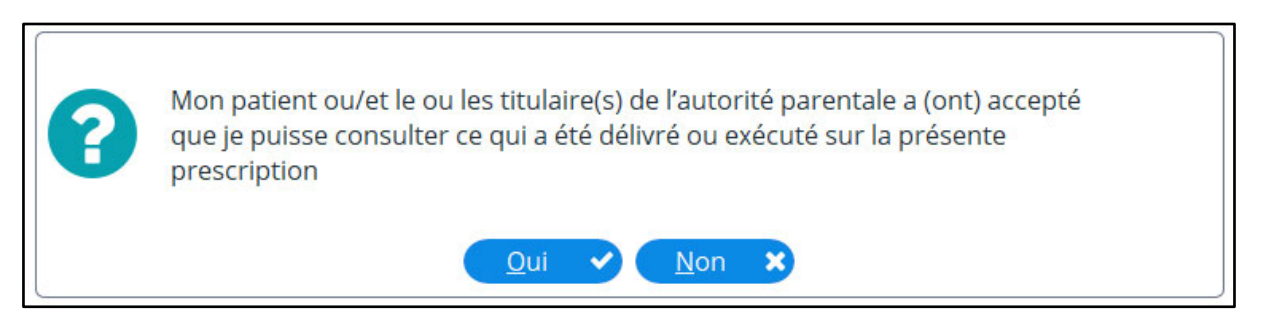

Si l'ordonnance numérique a pu être envoyée sans soucis vous obtiendrez un message de confirmation sinon, vous obtiendrez un message d'erreur indiquant pourquoi l'envoi n'a pu avoir lieu.

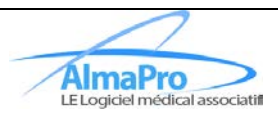

#### Liste des ordonnances existantes

Pour consulter la liste des ordonnances de biologie prescrites, cliquez sur « Ordo. Précédentes ».

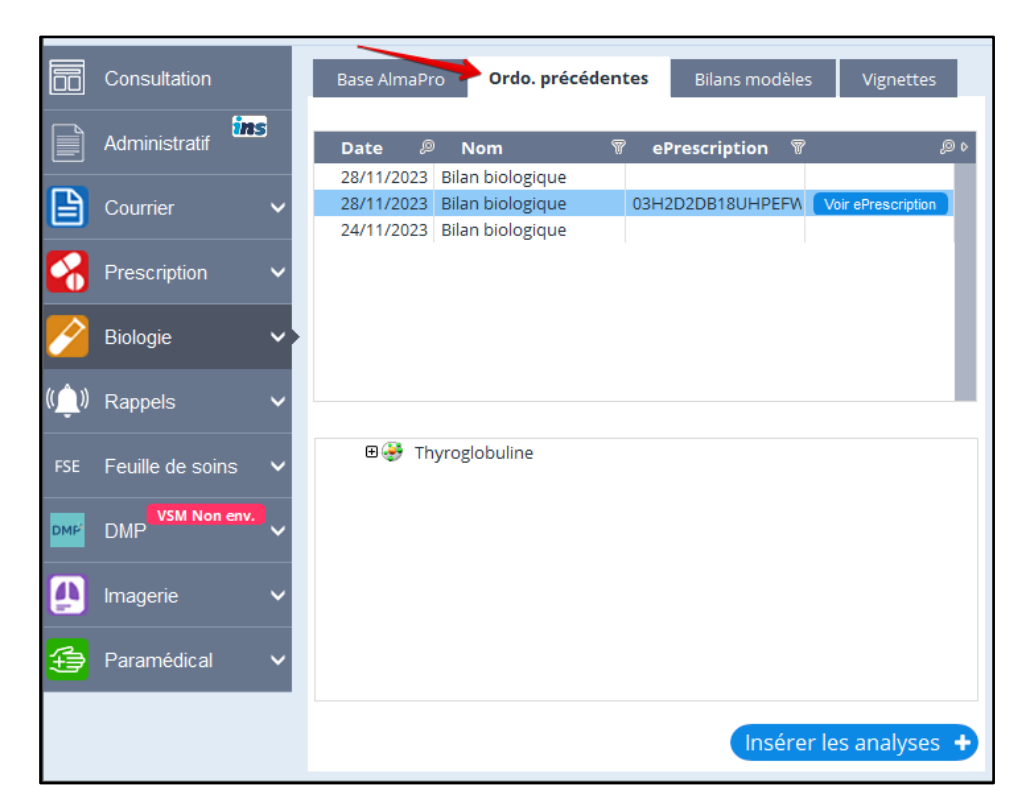

Le bouton « Voir ePrescription » a été rajouté pour vous permettre de consulter l'exécution des ordonnances numériques prescrites. Module de prescription paramédicale

#### Comment y accéder ?

Pour accéder au module de prescription paramédicale, cliquez sur le bouton « Paramédical » dans le bandeau de gauche de la consultation :

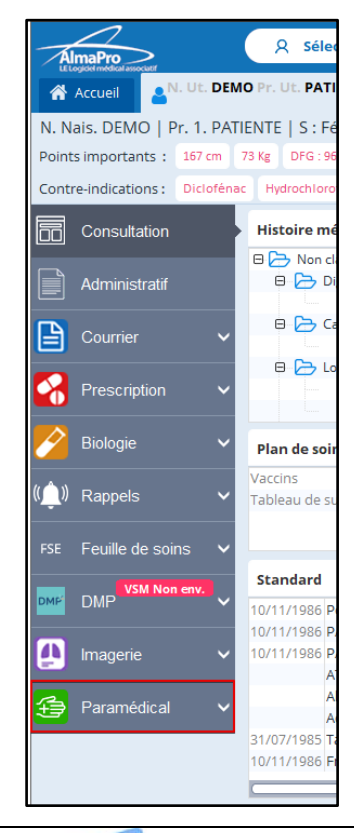

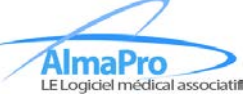

#### Rédiger une ordonnance numérique

Sélectionnez le type de prescription que vous souhaitez en cliquant sur le bandeau du haut :

| Soins infirmiers | Kinésithérapie | Pédicurie | Orthophonie | Orthoptiste |
|------------------|----------------|-----------|-------------|-------------|
|                  |                |           |             |             |

Puis saisissez les actes souhaités en renseignant les critères de remboursement si nécessaire.

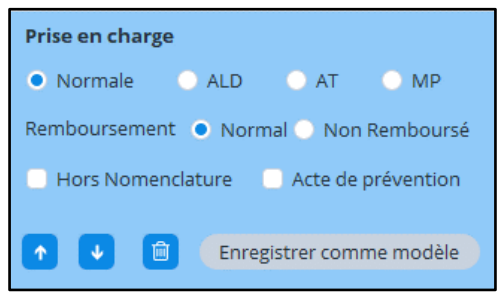

Enfin, lorsque vous aurez terminé de rédiger l'ordonnance, cochez la case « Svg auto » et « E-Prescr. » puis cliquez sur « Imprimer » :

| AlmaPro                        | A Sélection patient Recherche ropide 📧 Lecure corte vitale 🛛 Messagerie Interne                     | DEMO Jean – □ ×<br>Médecin générale 🛛 🖽 🛨      |
|--------------------------------|----------------------------------------------------------------------------------------------------|------------------------------------------------|
| Accueil                        | O Pr. Ut. PATIENTE DDN 14/07/1932 🗶 🛗 Agenda 🖬 Utilitaires 🖸 Gestion des documents 🞚 Correspondants | 🖋 Outils avancés 🔅 Paramètres ? Aide           |
| N. Nais. DEMO   Pr. 1. PAT     | ENTE   S : Fém. 91 ans   99 99 99 66 66   Régime obligatoire : NON   Régime complémentaire : NON    | Autres outils                                  |
| Points importants : 167 cm     | 73 Kg DFG : 96 mL/min/1,73m2                                                                        | HPRIM Dossiers liés                            |
| Contre-indications : Dicloféna | Hydrochlorothiazide                                                                                 |                                                |
| Consultation                   | Soins infirmiers Kinésithérapie Pédicurie Orthophonie Orthoptiste ADomicile Ajouter une ligne de p  | rescription + Aide <u>Effacer l'ordonnance</u> |
| Administratif                  | Prescription A renouveler 6 tois                                                                    | Prise en charge                                |
|                                | Administration et surveillance                                                                      | Normale ALD AT MP                              |
| Courrier 🗸 🗸                   | Faire pratiquer par un e IDE une administration et une surveillance d'une thérapeutique orale.      | Remboursement                                  |
| 😪 Prescription 🗸               |                                                                                                    | Hors Nomenclature Acte de prévention           |
| 🔗 Biologie 🗸 🗸                 |                                                                                                    | Chregistrer comme modèle                       |
| ((ــــــــُ)) Rappels 🗸 🗸 🗸    |                                                                                                    |                                                |
| FSE Feuille de soins 🗸         |                                                                                                    |                                                |
| DMP <sup>VSM Non env.</sup> V  |                                                                                                    |                                                |
| 🚺 Imagerie 🗸 🗸                 |                                                                                                    |                                                |
| Paramédical                    | $\sim$                                                                                              |                                                |
|                                | Gérer les modèles Rechercher dans les modèles persos seulement Q Aperçu Sauvegarder Imprime         | Pr Svg auto  ♥ E-Prescr. Annuler ★             |

La question du consentement vous sera posée, cliquez sur « Oui » ou sur « Non » après avoir recueilli le consentement de votre patient pour la consultation de l'exécution de l'ordonnance.

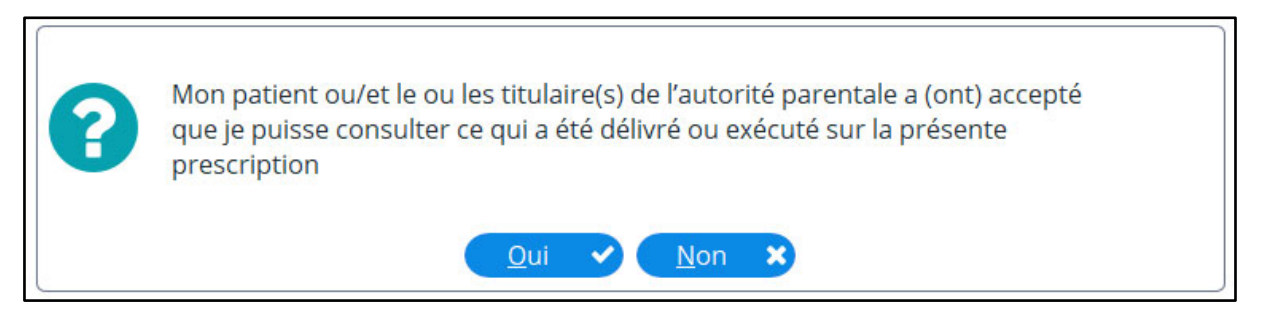

Si l'ordonnance numérique a pu être envoyée sans soucis vous obtiendrez un message de confirmation sinon, vous obtiendrez un message d'erreur indiquant pourquoi l'envoi n'a pu avoir lieu.

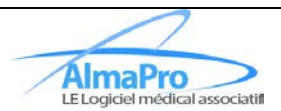

#### Liste des ordonnances existantes

Pour accéder à la liste des ordonnances existantes, cliquez sur le bouton flèche à droite du bouton « Paramédical » puis cliquez sur l'option « Liste des ordonnances paramédicales existantes » :

| FSE | Feuille de soins | ~        |                                                |
|-----|------------------|----------|------------------------------------------------|
| DMC | VSM Non env.     |          |                                                |
| DMP | DMP              | <b>`</b> | Plan de soin 📌                                 |
| Δ   | Imagerie         | $\sim$   | Vaccins                                        |
| -   | <b>\</b>         |          | Tableau de suivi                               |
| Ð   | Paramédical      | $\sim$   |                                                |
|     |                  | - [      | Liste des ordonnances paramédicales existantes |
|     |                  |          |                                                |

La fenêtre listant les ordonnances paramédicales existantes s'ouvrira.

| Type de prescription       Toutes         Date       Nom presc.       Voir.ePresc.         28/11/2023       Vaccin       03H2CPXj17TRC         Voir.ePrescription       A renouveler       fois         Prescription       Normale       ALD         Vaccin COV19       Normale       ALD         Site d'injection : bros droit       Hors Nomenclature                                                                                                    |
|----------------------------------------------------------------------------------------------------|
| Date       Nom presc.       Voir_ePresc.       Voir_ePresc.       ID       Prescription       fois       Prise en charge         28/11/2023       Vaccin       03H2CPXI17TRC       Voir ePrescription       A renouveler       0       fois       Prise en charge         Vaccin COV19       Normale       ALD       AT       MP         Site d'injection : bros droit       Remboursement       Normal       Normal       Normal       Acte de prévention                                                                                                    |
| 28/11/2023 Vaccin       03H2CPXj17TRC       Voir ePrescription       A renouveler       0 fois       Prise en charge         Vaccin COV19 <ul> <li>Normale</li> <li>ALD</li> <li>AT</li> <li>MP</li> <li>Site d'injection : bras droit</li> <li>Hors Nomenclature</li> <li>Acte de prévention</li> <li>Hors Nomenclature</li> <li>Acte de prévention</li> <li>Hors Nomenclature</li> <li>Acte de prévention</li> <li>Marcine de prévention</li> <li>Marcine de prévention</li> <li>Nomenclature</li> <li>Acte de prévention</li> <li>Nomenclature</li> <li>Marcine de prévention</li> <li>Nomenclature</li> <li>Marcine de prévention</li> <li>Marcine de prévention</li> <li>Marcine de préventin</li></ul> |
| Vaccin COV19 <ul> <li>Normal</li> <li>ALD</li> <li>AT</li> <li>MP</li> <li>Site d'injection : bras droit</li> <li>Hors Nomenclature</li> <li>Acte de prévention</li> </ul> <li>Hors Nomenclature</li>                                                                                                    |
| Site d'injection : bras droit   Remboursement Non Remboursé     Hors Nomenclature Acte de prévention                                                                                                    |
| Hors Nomenclature     Acte de prévention                                                                                                    |
|                                                                                                    |
|                                                                                                    |
|                                                                                                    |
|                                                                                                    |
|                                                                                                    |
|                                                                                                    |
|                                                                                                    |
|                                                                                                    |
|                                                                                                    |
|                                                                                                    |
|                                                                                                    |
|                                                                                                    |
|                                                                                                    |
|                                                                                                    |
| Ouvrir 🗸 Ajouter + Remplacer Fermer 3                                                                                                    |

Dans la liste de gauche, le bouton « voir ePrescription » vous permettra de consulter l'exécution de chacune des ordonnances numériques paramédicales prescrites.

Vous pourrez rouvrir les ordonnances en cliquant sur « Ouvrir ».

Il est possible d'ajouter le contenu d'une ordonnance existante à celle que vous êtes en train de saisir en cliquant sur « Ajouter » ou de remplacer le contenu saisi en cliquant sur « Remplacer ».

Vous pouvez sélectionner quelles lignes de l'ordonnance vous souhaitez ajouter à la nouvelle en cochant ou non les cases à cocher à la gauche de chaque ligne de prescription.

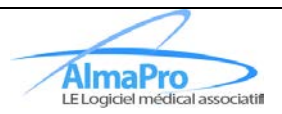

# Module de prescription d'actes d'imagerie

## Comment y accéder ?

Pour accéder au module de prescription paramédicale, cliquez sur le bouton « Imagerie » dans le bandeau de gauche de la consultation :

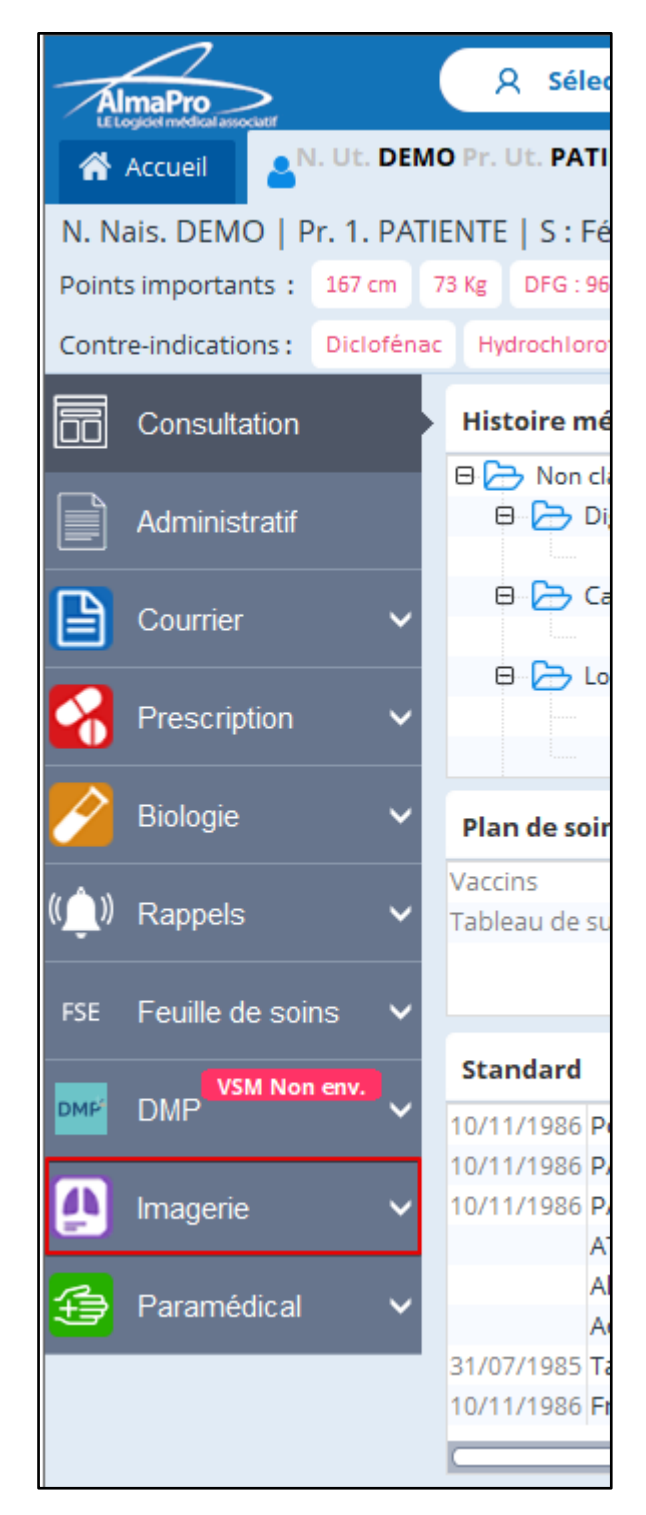

#### Rédiger une ordonnance

Sélectionnez le type de prescription que vous souhaitez en cliquant sur le bandeau du haut :

AlmaPro V4.3.1 11/2024

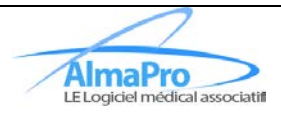

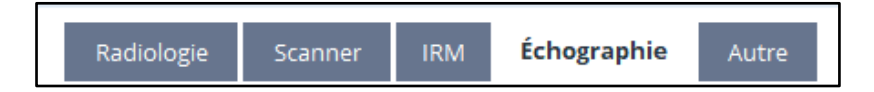

Puis saisissez les actes souhaités en renseignant les critères de remboursement si nécessaire.

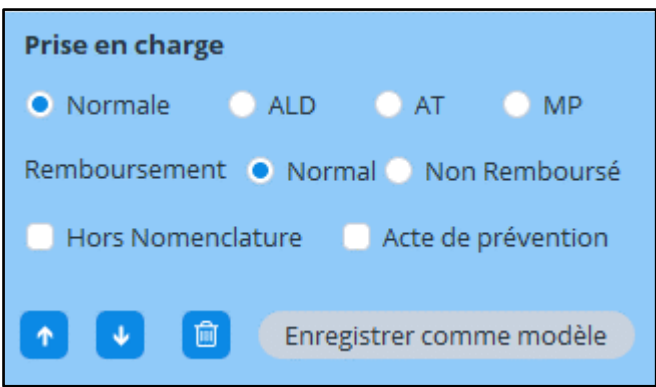

Enfin, lorsque vous aurez terminé de rédiger l'ordonnance, cochez la case « Svg auto » puis cliquez sur « Imprimer » :

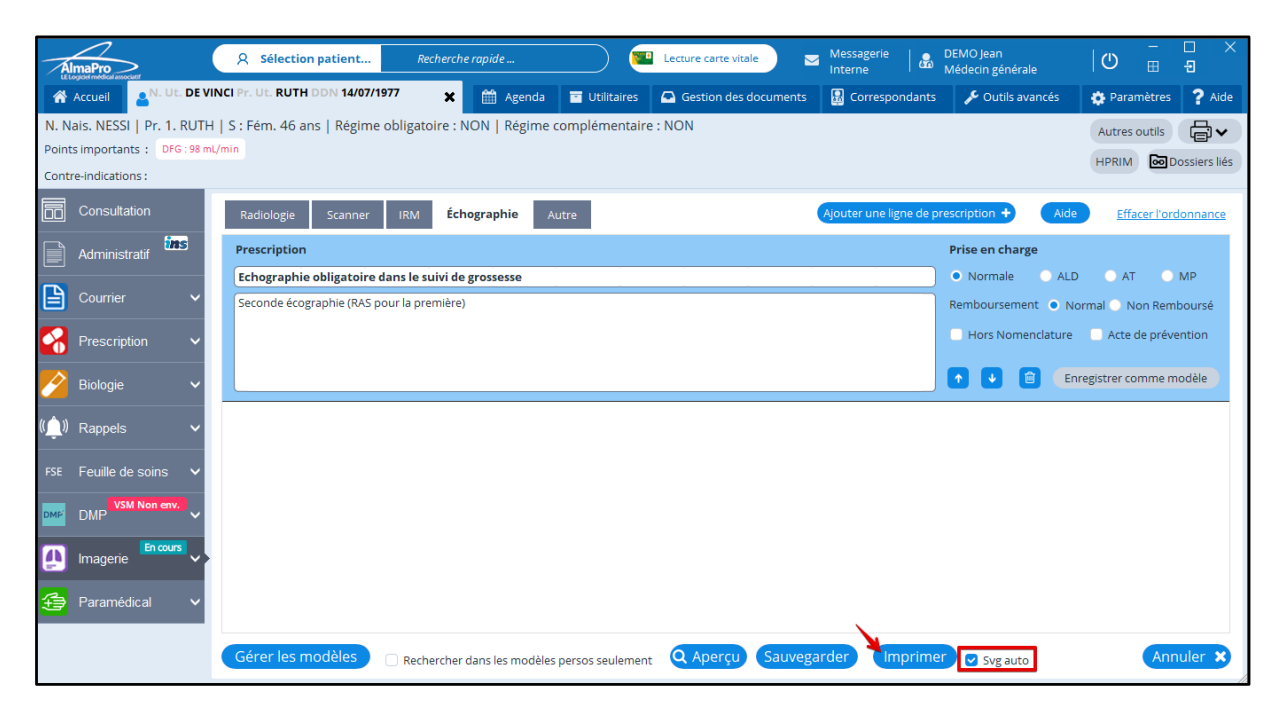

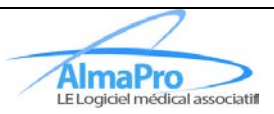

#### Liste des ordonnances existantes

Pour accéder à la liste des ordonnances existantes, cliquez sur le bouton flèche à droite du bouton « Imagerie » puis cliquez sur l'option « Liste des prescriptions d'imagerie existantes » :

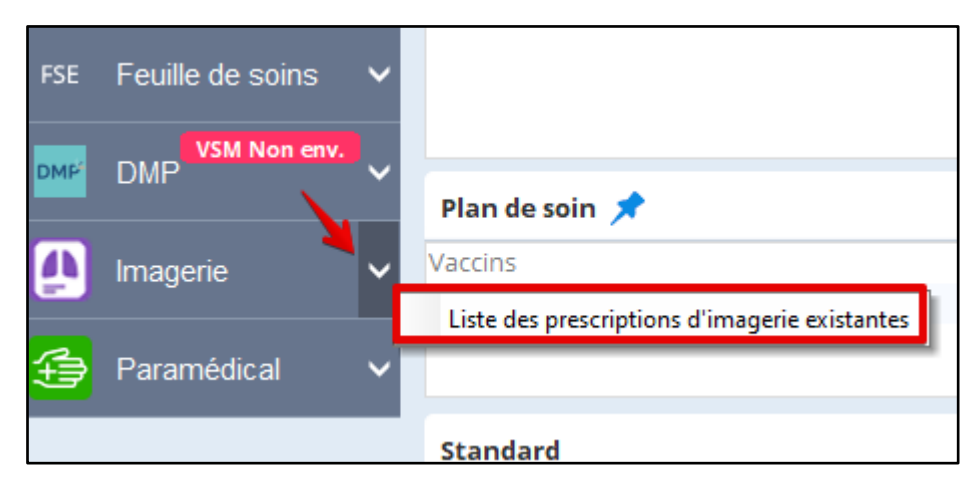

La fenêtre listant les prescriptions d'imagerie existantes s'ouvrira.

| Liste des ordonnances d'imagerie existantes : DE VINCI RUTH : 14/07/1977 (46 ans) - Sexe : | F     | Dossier : 13          | - 0                                      | ×   |
|--------------------------------------------------------------------------------------------|-------|-----------------------|------------------------------------------|-----|
| Type de prescription Toutes                                                                | 28/11 | /2023 : Echo digest   |                                          |     |
| Date 🖉 Nom de la prescription 🖤 🕅                                                          |       |                       | ß                                        | 9.0 |
| 28/11/2023 Echo digest                                                                     |       | Prescription          | Prise en charge                          |     |
|                                                                                            |       | Echo                  | Normale                                  |     |
|                                                                                            |       | Suspicion d'oeclusion | Remboursement 💿 Normal 🔿 Non Remboursé   |     |
|                                                                                            |       |                       | Hors Nomenclature     Acte de prévention |     |
|                                                                                            |       |                       | J                                        |     |
|                                                                                            |       |                       |                                          |     |
|                                                                                            |       |                       |                                          |     |
|                                                                                            |       |                       |                                          |     |
|                                                                                            |       |                       |                                          |     |
|                                                                                            |       |                       |                                          |     |
|                                                                                            |       |                       |                                          |     |
|                                                                                            |       |                       |                                          |     |
|                                                                                            |       |                       |                                          |     |
|                                                                                            |       |                       |                                          |     |
|                                                                                            |       |                       |                                          |     |
|                                                                                            |       |                       |                                          |     |
|                                                                                            |       |                       |                                          |     |
|                                                                                            |       |                       |                                          |     |
|                                                                                            |       | Ouvrir 🗸              | Ajouter + Remplacer Ferme                |     |

Vous pourrez rouvrir les ordonnances en cliquant sur « Ouvrir ».

Il est possible d'ajouter le contenu d'une ordonnance existante à celle que vous êtes en train de saisir en cliquant sur « Ajouter » ou de remplacer le contenu saisi en cliquant sur « Remplacer ».

Vous pouvez sélectionner quelles lignes de l'ordonnance vous souhaitez ajouter à la nouvelle en cochant ou non les cases à cocher à la gauche de chaque ligne de prescription.

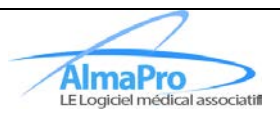

# Utiliser les modèles de prescription (Paramédical et Imagerie)

### Enregistrer un modèle de prescription

Il est possible d'enregistrer des modèles de prescription dans les modules d'ordonnances paramédicales et d'imageries. Le fonctionnement est identique pour les deux modules.

Cela vous permettra de devoir saisir à nouveau une prescription que vous serez susceptible de prescrire régulièrement. Lorsque vous voulez enregistrer un modèle de prescription, cliquez sur « Enregistrer comme modèle » :

| Soins infirmiers Kinésithérapie <b>Pédicurie</b> Orthophonie Orthoptiste ADomicile Ajouter une ligne de p                                                             | Aide Effacer l'ordonnance                                                                                                    |
|----------------------------------------------------------------------------------------------------|----------------------------------------------------------------------------------------------------|
| Prescription A renouveler 0 fois                                                                                                    | Prise en charge                                                                                                    |
| Diabète                                                                                                    | Normale ALD AT OMP                                                                                                    |
| Forfait de soins podologiques chez un patient diabétique.<br>Soins à effectuer par un podologue agréé.<br>Merci de bien vouloir me tenir au courant de son évolution. | Remboursement       Normal       Non Remboursé         Hors Nomenclature       Acte de prévention         Image: Comparison of the second second |

Saisissez le nom que vous souhaitez donner au modèle puis cliquez sur « Valider » (il faudra en saisir le début lorsque vous voudrez le prescrire pour qu'il soit proposé parmi les suggestions de modèles)

Par défaut, le titre de la prescription sera proposé lors de l'enregistrement du modèle ici pour cet exemple ce sera donc « Diabète »

| DEMO F | PATIENTE : 14/07/1932 (91 ans) - Sexe : F Dossier : 1 |
|--------|-------------------------------------------------------|
| 2      | Nom du modèle de prescription paramédicale            |
|        | Diabète                                               |
|        |                                                       |
|        |                                                       |
|        |                                                       |
|        | OK Annuler                                            |

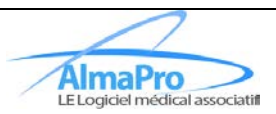

#### Gérer les modèles

Pour gérer les modèles, cliquez sur « Gérer les modèles »

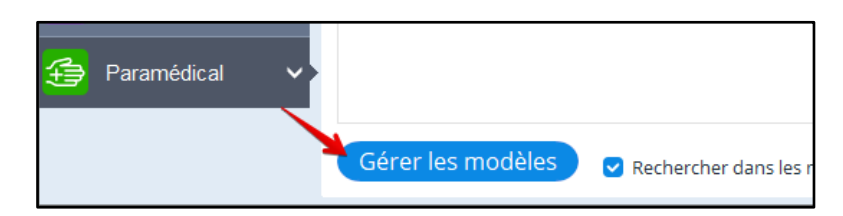

La fenêtre de gestion des modèles va s'ouvrir :

| 🐞 Modèles d'ordonnances paramédicales |                                  | – 🗆 X                                 |
|---------------------------------------|----------------------------------|---------------------------------------|
| Nom du modèle 📃 🗌 Modèles persos      |                                  |                                       |
| Type de prescription Toutes           | Prescription A renouveler 0 fois | Prise en charge                       |
| NOM 👻 🕅                               |                                  | Normale      ALD      AT      MP      |
| Administration et surveillance        |                                  |                                       |
| Bilan podologique                     |                                  | Remboursement   Normal  Non Rembourse |
| Diabète                               |                                  | Hors Nomenclature Acte de prévention  |
| Diabète                               |                                  |                                       |
| Perfusion                             |                                  |                                       |
| Prescription BSI                      |                                  |                                       |
| Prescription d'orthophonie            |                                  |                                       |
| Prescription d'orthoptie              |                                  |                                       |
|                                       |                                  | J                                     |
| Supprimer le modèle sélectionné 🗃     | Enregistrer les modifications 🕜  | Utiliser ce modèle 🖌 Fermer 🗴         |

La partie de gauche permet de rechercher parmi les modèles enregistrés, vous pourrez chercher par le nom, le type de prescription et afficher uniquement les modèles dont vous êtes l'auteur (Case à cocher « Modèles persos ») :

| 🐞 Modèles d'ordonnances paramédicales |                                 |
|---------------------------------------|---------------------------------|
| Nom du modèle diab                    | O Modèles persos                |
| Type de prescription Pédicurie        | •                               |
| NOM                                   | \<br>\<br>\<br>\<br>\<br>\<br>\ |
| Diabète                               |                                 |
|                                       |                                 |
|                                       |                                 |
|                                       |                                 |
|                                       |                                 |
|                                       |                                 |
|                                       |                                 |
|                                       |                                 |
|                                       |                                 |
| Supprimer le modèle sélectionné 🗎     |                                 |

Pour obtenir l'aperçu d'un modèle, cliquez sur la ligne souhaitée parmi les résultats afin qu'il s'affiche dans la partie de droite :

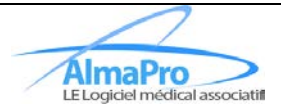

| 🐞 Modèles d'ordonnances paramédicales |                                                                                                    | - 🗆 X                                |
|---------------------------------------|----------------------------------------------------------------------------------------------------|--------------------------------------|
| Nom du modèle 📃 🗌 Modèles persos      | Prescription d'orthoptie                                                                                       |                                      |
| Type de prescription Orthoptiste      | Prescription A renouveler 0 fois                                                                               | Prise en charge                      |
| NOM **                                | Prescription d'orthoptie                                                                                       | Normale                              |
|                                       | Bilan orthoptique et rééducation si nécessaire.<br>Merci de bien vouloir me tenir au courant de son évolution. | Remboursement                        |
|                                       |                                                                                                    | Hors Nomenclature Acte de prévention |
|                                       |                                                                                                    |                                      |
|                                       |                                                                                                    |                                      |
|                                       |                                                                                                    |                                      |
|                                       |                                                                                                    | J                                    |
| Supprimer le modèle sélectionné 🖻     | Enregistrer les modifications 🕜                                                                                | Utiliser ce modèle 🗸 Fermer 🗙        |

Depuis cette fenêtre, il vous est possible de supprimer des modèles enregistrés (bouton « Supprimer le modèle sélectionné ») et de les insérer dans l'ordonnance (bouton « Utiliser ce modèle » ou double-clic sur le modèle dans la liste à gauche).

Vous pouvez également modifier les modèles existants depuis cette fenêtre. Pour cela, sélectionnez le modèle à modifier dans la liste de gauche, modifiez le modèle puis cliquez sur « Enregistrer les modifications » :

| o Modèles d'ordonnances paramédicales |                                                                         | – 🗆 X                                |
|---------------------------------------|-------------------------------------------------------------------------|--------------------------------------|
| Nom du modèle O Modèles persos        | Prescription d'orthoptie                                                |                                      |
| Type de prescription Orthoptiste      | Prescription A renouveler 0 fois                                        | Prise en charge                      |
| NOM 🐨 🕅                               | Prescription d'orthoptie                                                | ● Normale ○ ALD ○ AT ○ MP            |
| Prescription d'orthoptie              | Bilan orthoptique et rééducation si nécessaire.                         | Remboursement                        |
|                                       | Merci de bien vouloir me tenir du courant de son evolution. MODIHCATION | Hors Nomenclature Acte de prévention |
|                                       |                                                                         |                                      |
|                                       |                                                                         |                                      |
|                                       |                                                                         |                                      |
|                                       |                                                                         |                                      |
|                                       |                                                                         | J                                    |
| Supprimer le modèle sélectionné 🗎     | Enregistrer les modifications 🕜                                         | Utiliser ce modèle 🖌 Fermer 🗙        |

Un message de confirmation vous sera affiché à l'écran :

Enregistrer les rochnegistrement réussi

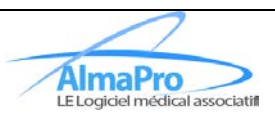

#### Utiliser un modèle lors de la rédaction d'une ordonnance

Lors de la rédaction de l'ordonnance, commencez à remplir le champ « Titre de la prescription » pour que les premiers modèles vous soient proposés :

| Soins infirmiers Kinésithérapie Pédicurie Orthophonie Orthoptiste ADomicile Ajouter une ligne de | Aide Effacer l'ordonnance              |
|--------------------------------------------------------------------------------------------------|----------------------------------------|
| Prescription A renouveler 0 cis                                                                  | Prise en charge                        |
| Titre de la prescription                                                                         | Normale                                |
| Détail de la prescription en texte libre                                                         | Remboursement 💿 Normal 🔵 Non Remboursé |
|                                                                                                  | Hors Nomenclature Acte de prévention   |
|                                                                                                  | ↑ •                                    |

Si vous souhaitez utiliser un des modèles parmi la liste proposée, double-cliquez dessus, le reste des champs sera automatiquement renseigné.

| Soins infirmiers Kinésithérapie Pédicurie              | Orthophonie Orthoptiste     | A Domicile | Ajouter une ligne de pre | escription + Aide                    | Effacer l'ordonnance   |
|--------------------------------------------------------|-----------------------------|------------|--------------------------|--------------------------------------|------------------------|
| Prescription A renouveler 0 S fois                     |                             |            |                          | Prise en charge                      |                        |
| bs                                                     |                             |            |                          | Normale OALD                         | AT OMP                 |
| Prescription BSI                                       | Prescription BSI            |            |                          | Remboursement                        | ormal 🔵 Non Remboursé  |
| Surveillance et observation                            | Surveillance et observation |            |                          | Hors Nomenclature                    | Acte de prévention     |
| Soins infirmiers Kinésithérapie Pédicurie              | Orthophonie Orthoptiste     | A Domicile | Ajouter une ligne de pre | escription + Aide                    | Effacer l'ordonnance   |
| Prescription A renouveler 0 C fois                     |                             |            |                          | Prise en charge                      |                        |
| Prescription BSI                                       |                             |            |                          | Normale     ALD                      | AT OMP                 |
| Bilan de soins infirmiers pour patient dépendant à dom | cile.                       |            |                          | Remboursement   No Hors Nomenclature | ormal 🔵 Non Remboursé  |
|                                                        |                             |            |                          |                                      | registrer comme modèle |

Si vous ne souhaitez pas utiliser de modèle parmi la liste proposée, terminez la saisie du titre de la prescription puis cliquez sur le prochain champ que vous souhaiterez renseigner afin que les résultats ne soient plus affichés.

Si vous travaillez avec d'autres utilisateurs, vous pouvez cocher la case « Rechercher dans les modèles persos seulement » pour ne pas avoir les modèles des autres utilisateurs dans les résultats.

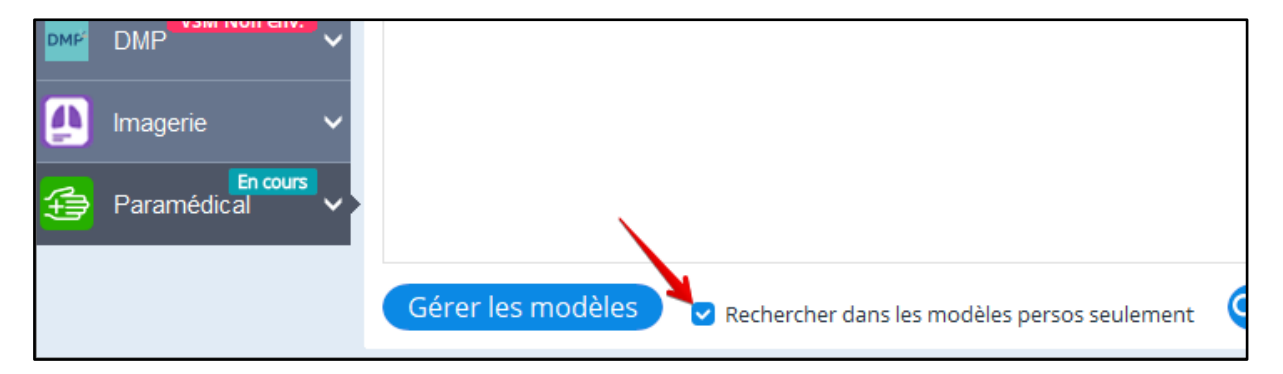

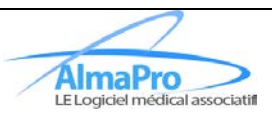

## Consulter l'exécution d'une ordonnance numérique

Pour consulter l'exécution d'une ordonnance numérique, il est possible de passer par la liste des ordonnances existantes (Modules de biologie, prescription médicamenteuse et prescription paramédicale) en cliquant sur le bouton « Voir ePrescription ».

|  |  | Vous pouvez également passer par ce bouton sur l'écran d'accueil : |  |
|--|--|--------------------------------------------------------------------|--|
|--|--|--------------------------------------------------------------------|--|

| AlmaPro                         | ႙ Sélection patient           | Recherche rapide |                  | Lecture carte vita |
|---------------------------------|-------------------------------|------------------|------------------|--------------------|
| Accueil Accueil                 | CI Pr. Ut. RUTH DDN 14/07/197 | 7 🗙 🛗 Agenda     | Utilitaires      | 合 Gestion des (    |
| Mercredi 29 Novembre 2023 15:21 | Mises à jou                   | ur Vous avez d   | es documents pro | venant de MSSante  |
|                                 |                               |                  |                  |                    |

Voici la fenêtre permettant de rechercher et consulter l'exécution des ordonnances numériques :

| Recherche et Consultation e-Prescription                                                                                                    |  |  |  |  |
|----------------------------------------------------------------------------------------------------|--|--|--|--|
| Rechercher une e-Prescription         Liste des e-Prescriptions         Consulter une e-Prescription         Erreur TLS                                                                                        |  |  |  |  |
| Lire un QRCode<br>ou                                                                                                    |  |  |  |  |
| Identifiant 18 caractères                                                                                                    |  |  |  |  |
| ou                                                                                                    |  |  |  |  |
| Type de prescription <ul> <li>Produits de santé</li> <li>Biologie</li> <li>Kinésithérapie</li> <li>Soins infirmiers</li> <li>Pédicurie</li> <li>Orthophonie</li> <li>Orthoptie</li> <li>Tous types</li> </ul>  |  |  |  |  |
| Type d'ordonnance         Isone         Securisée         Médicament d'exception                                                                                                    |  |  |  |  |
| Données du patient       Date de naissance       Rang de naissance       Si la date de naissance est utilisée, le rang et le NIR de l'assuré sont obligatoires         Effacer       NIR                       |  |  |  |  |
| Période de recherche   Prescription   Exécution   Modification                                                                                                    |  |  |  |  |
| Effacer       Entre le       Intervalle maximal de recherche : 60 jours. Par défaut : 60 derniers jours         N°test et cas       Intervalle maximal de recherche : 60 jours. Par défaut : 60 derniers jours |  |  |  |  |
| Rechercher                                                                                                    |  |  |  |  |
|                                                                                                    |  |  |  |  |
|                                                                                                    |  |  |  |  |
|                                                                                                    |  |  |  |  |
|                                                                                                    |  |  |  |  |
|                                                                                                    |  |  |  |  |
| Fermer ×                                                                                                    |  |  |  |  |

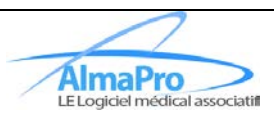

#### Recherche par QRCode

Cliquez sur le bouton « Lire un QRCode » pour lire le QRCode apposé dans les ordonnances numériques. (Pour configurer votre lecteur de QRCode, consulter le chapitre <u>« Configurer votre lecteur de QRCode »</u>)

| Recherche et Consultation e-Prescription |                           |                              |            |  |
|------------------------------------------|---------------------------|------------------------------|------------|--|
| Rechercher une e-Prescription            | Liste des e-Prescriptions | Consulter une e-Prescription | Erreur TLS |  |
| Lire un QRCode                           |                           |                              |            |  |

La fenêtre vous invitant à scanner le QRCode va s'afficher, scannez-le, lorsque le scan sera terminé un message s'affichera. La recherche sera ensuite effectuée.

#### Exemple de QRCode d'une ePrescription 1

#### Recherche par identifiant

Si vous n'avez pas la possibilité de scanner un QRCode, vous pouvez rechercher en saisissant l'identifiant de l'ordonnance numérique (identifiant à 18 caractères que vous pouvez trouver sur les ordonnances papier sous le QRCode). Saisissez l'identifiant puis cliquez sur « Rechercher » pour lancer la recherche.

| Recherche et Consultation e-Prescription |                           |                              |            |  |  |
|------------------------------------------|---------------------------|------------------------------|------------|--|--|
| Rechercher une e-Prescription            | Liste des e-Prescriptions | Consulter une e-Prescription | Erreur TLS |  |  |
| Lire un QRCode                           |                           |                              |            |  |  |
| Identifiant                              | F 18F2 5XEJY5 18 caractèr | res 🎽 Rechercher             |            |  |  |
| OU                                       |                           |                              |            |  |  |

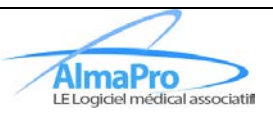

#### Recherche par critères

Si vous n'avez ni le QRCode ni l'identifiant de la e-Prescription, vous pouvez faire une recherche basée sur plusieurs critères :

| ου                                            |                                                                                                    |
|-----------------------------------------------|----------------------------------------------------------------------------------------------------|
| Type de prescription                          | 🖲 Produits de santé 🔿 Biologie 🔿 Kinésithérapie 🔿 Soins infirmiers 🔿 Pédicurie 🔿 Orthophonie 🔿 Orthoptie 🔿 Tous types                                                                                                    |
| Type d'ordonnance                             | Sans précision Bizone Sécurisée Médicament d'exception                                                                                                    |
| Données du patient<br><u>Effacer</u>          | Date de naissance       Rang de naissance         Si la date de naissance est utilisée, le rang et le NIR de l'assuré sont obligatoires         NIR            Bénéficiaire           Assuré (Ouvrant droit)          NIR sans la clé |
| Période de recherche<br>Effacer<br>Rechercher | Prescription Exécution Modification     Entre le      Entre le      Intervalle maximal de recherche : 60 jours. Par défaut : 60 derniers jours N°test et cas                                                                          |

Renseignez les critères de recherche souhaités puis cliquez sur « Rechercher ».

#### Résultats de recherche

La liste des résultats s'affichera (s'il y a des résultats) pour consulter l'exécution d'une ordonnance en particulier, cliquez sur « Voir ePrescription » :

| Recherche et Consultation e-Prescription |                         |                    |                                  |                  |        |                    |  |
|------------------------------------------|-------------------------|--------------------|----------------------------------|------------------|--------|--------------------|--|
| Rechercher une e-Presci                  | ription Liste des e     | -Prescriptions     | Consulter une e-Prescription Err | eur TLS          |        |                    |  |
| Identifiant                              | Type de<br>prescription | Type<br>Ordonnance | Date de Date de naissance        | NIR Assuré       | 🖉 Rang | e e                |  |
| 0332M39421Y8JDRZ6N                       | PRODUITS_SANTE          | BZN                | 01/19/1974 27419262201           | 00 2741926220100 | 1      | Voir ePrescription |  |
| 032ZS2TT2ECUT83LFY                       | PRODUITS_SANTE          | BZN                | 21/07/1967 16519262200           | 97 1651926220097 | 1      | Voir ePrescription |  |
| 0330RJFP2CSS40A5SJ                       | PRODUITS_SANTE          | BZN                | 01/19/1965 16519262200           | 97 1651926220097 | 1      | Voir ePrescription |  |
| 0332MCGM22U42BGWY5                       | PRODUITS_SANTE          | BZN                | 01/19/1974 27419262201           | 00 2741926220100 | 1      | Voir ePrescription |  |
| 032ZS2TT2ECUT83LFY                       | PRODUITS_SANTE          | BZN                | 21/07/1967 16519262200           | 97 2770763220829 | 1      | Voir ePrescription |  |
| 0332M6HX228G1KXKH3                       | PRODUITS_SANTE          | BZN                | 01/19/1974 27419262201           | 00 2741926220100 | 1      | Voir ePrescription |  |

| Pati   | ient        |                                                                                                  | ,                           | Prescripteur                                                                                                  |
|--------|-------------|--------------------------------------------------------------------------------------------------|-----------------------------|----------------------------------------------------------------------------------------------------|
| PEM    | UN (PEMU    | JN) Xavier                                                                                       | 01/12/1965                  | MEDECINRPPS0038622 VIRGINIE<br>Code spécialité : 13                                                           |
| Poid   | s : 80,0 kg | Taille : 180 cm                                                                                  |                             | RPPS : 99700386222 N° ADELI : 001086222                                                                       |
| Identi | fiant :     | Date de rédact                                                                                   | tion : 03/09/2022 Consenten | ment à l'accès aux données d'exécution : OUI PRODUITS_SANTE                                                   |
| Adon   | nicile : NO | N A réaliser en urge                                                                             | nce : Type                  | d'ordonnance : Sécurisée                                                                                      |
|        | I           | out replier                                                                                      |                             | Medic                                                                                                    |
| 4 🗁    |             | Buprénorphine 8 mg Comprimé subling<br>MG BIOGARAN CPR 7 (sept) )                                | ual (BUPRENORPHINE 8 (huit) | un (1) comprimé le matin tous les jours pendant vingt-huit (28) jours<br>Délivrable à la pharmacie X          |
| 6      | 1           | Exécuté le 08/09/2022<br>par Félicie DEUX COINS (Pharmacien)<br>PHARMACIE DEUXCOINS 225 ROUTE DE | )<br>LYON 38140 APPRIEU     | Médicament : - DCI Chlorhydrate de buprenorphine 8mg 1conditionnement(s) délivré(s)<br>- pendant28 jours<br>- |
| 6      |             | Exécuté le 12/09/2022<br>par Félicie DEUX COINS (Pharmacien)<br>PHARMACIE DEUXCOINS 225 ROUTE DE | )<br>LYON 38140 APPRIEU     | Médicament :- DCI Chlorhydrate de buprenorphine 8mg 1 conditionnement(s) délivré(s)<br>- pendant28 jours<br>- |
|        |             |                                                                                                  |                             |                                                                                                    |
|        |             |                                                                                                  |                             |                                                                                                    |

Exemple d'une ePrescription exécutée

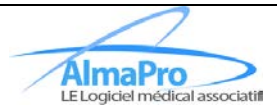

## Configurer votre lecteur de QRCode

Pour configurer votre lecteur de QRCode, rendez-vous dans les « Paramètres » puis dans « Lecteurs de cartes » puis cliquez sur « Lecteurs ApCV » ou « Configuration manuelle » :

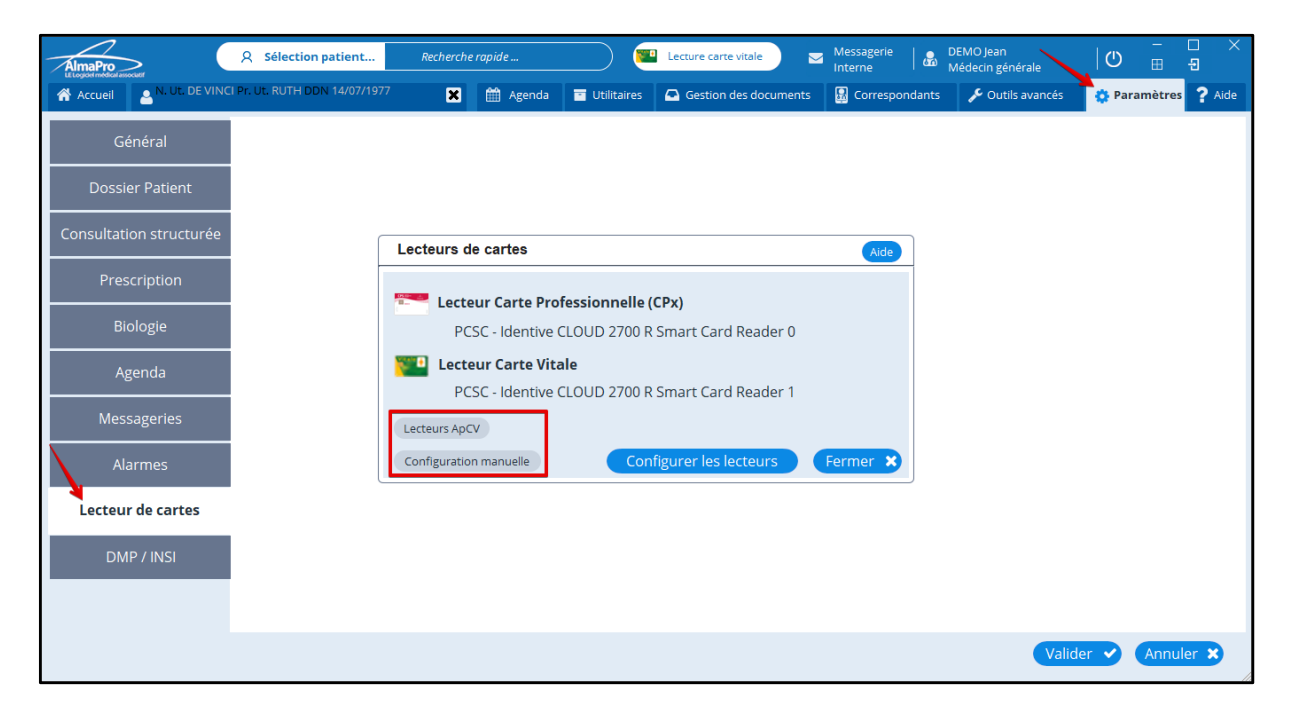

#### **Configuration manuelle**

Sélectionnez le périphérique à utiliser puis cliquez sur « Enregistrer les changements ».

| Configuration man | Configuration manuelle des lecteurs       |  |  |  |  |  |
|-------------------|-------------------------------------------|--|--|--|--|--|
| C                 |                                           |  |  |  |  |  |
| Lecteurs de Car   | te Vitale et CPS                          |  |  |  |  |  |
| CPS               | Identive CLOUD 2700 R Smart Card Reader 0 |  |  |  |  |  |
| Carte Vitale      | Identive CLOUD 2700 R Smart Card Reader 1 |  |  |  |  |  |
| NFC               |                                           |  |  |  |  |  |
| Lecteur de QR C   | code / Datamatrix                         |  |  |  |  |  |
| QR Code           | ✓                                         |  |  |  |  |  |
|                   | Enregistrer les changements 🔹 Fermer 🗙    |  |  |  |  |  |

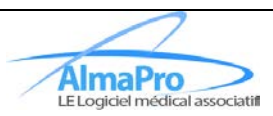

## Lecteurs ApCV

Cliquez sur le bouton « Configurer » à la droite de « Lecteur QR Code (Caméra)

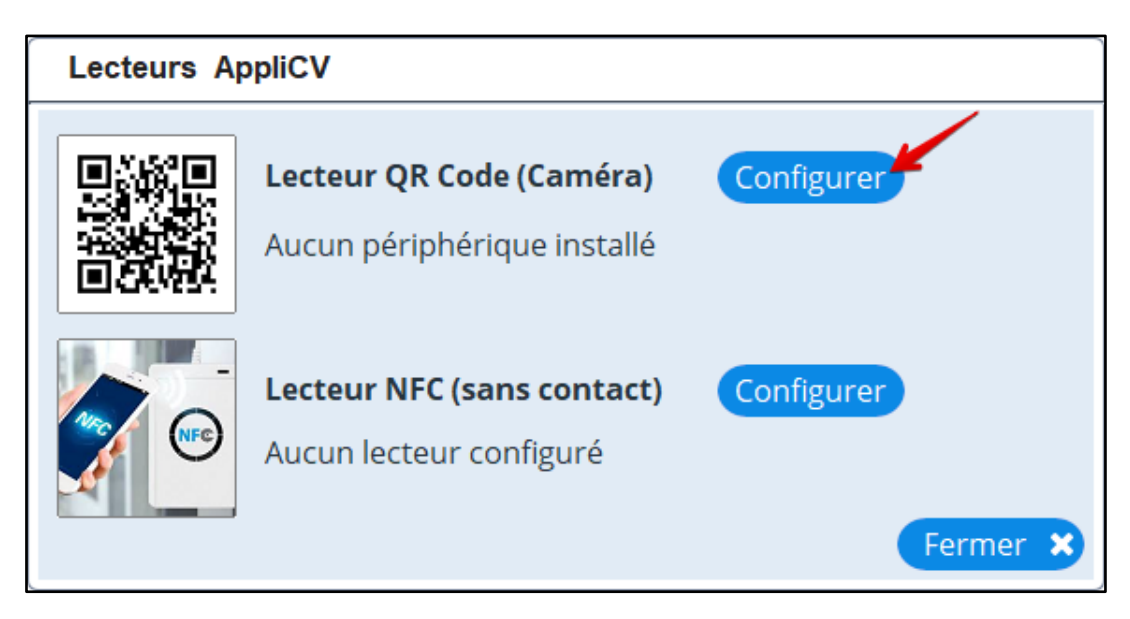

Sélectionnez le périphérique à utiliser puis cliquez sur « Appliquer »

| Lecteurs AppliCV                                                          |                                                      |                                          |
|---------------------------------------------------------------------------|------------------------------------------------------|------------------------------------------|
| Configuration Lecter<br>Attention, la caméra doit<br>suffisante (HD 0,9 M | ur QR Code<br>avoir une définition<br>Apx conseillé) |                                          |
| Sélectionner la caméra                                                    |                                                      |                                          |
|                                                                           |                                                      |                                          |
| k₃<br>I                                                                   |                                                      | Pour tester la caméra, passer un QR Code |
|                                                                           |                                                      | 🦰 Appliquer 🍸 🛛 Annuler 🗙                |

### Recommandations

Il n'est pas recommandé d'utiliser la webcam pour lire un QR Code. La complexité d'un QR Code rend le scan difficile pour les webcams dont les résolutions sont les plus faibles.

Nous vous recommandons l'utilisation de la douchette Zebra DS2208. (https://almapro.org/recommandations-lecteurs-apcv-logiciel-medical-associatif-almapro)

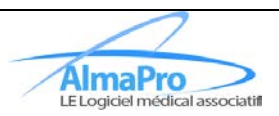